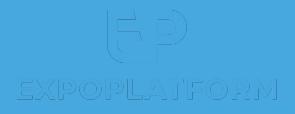

## **CHECK-IN APP**

## HOW TO ACCESS YOUR APP?

 Please download and install the ExpoPlatform Check-In app available on

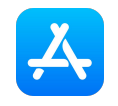

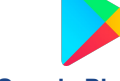

App Store

Google Play store

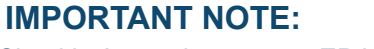

Checkin App only supports EP barcodes

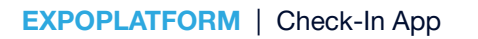

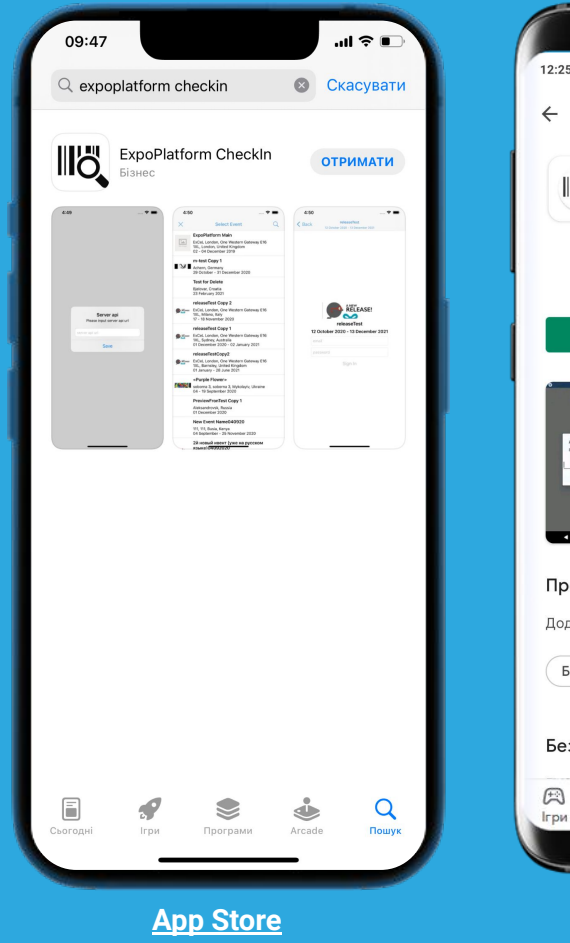

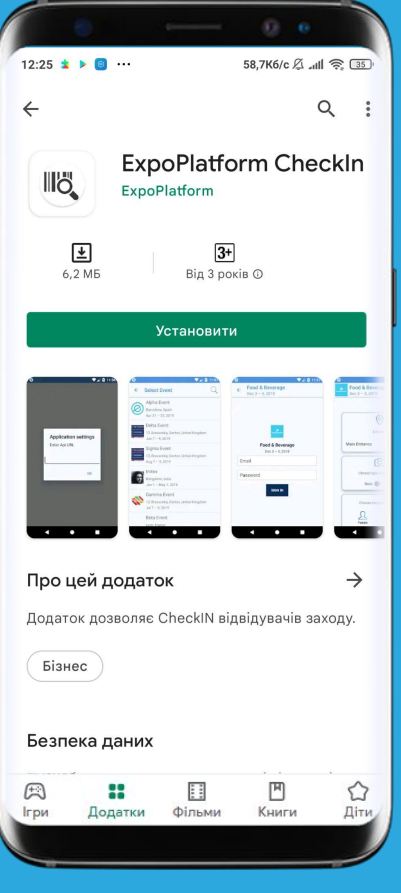

**Google Play store** 

## HOW TO ACCESS YOUR APP?

 Once you open it, you will be asked to enter your API url. This url can be found in your browser, when you are connected to ExpoPlatform as an admin.
Copy the url until.com:

https://api-newdemo.expoplatform.com/admin/general/edit

3. Select your Event from the list and log in by using your **Admin credentials** 

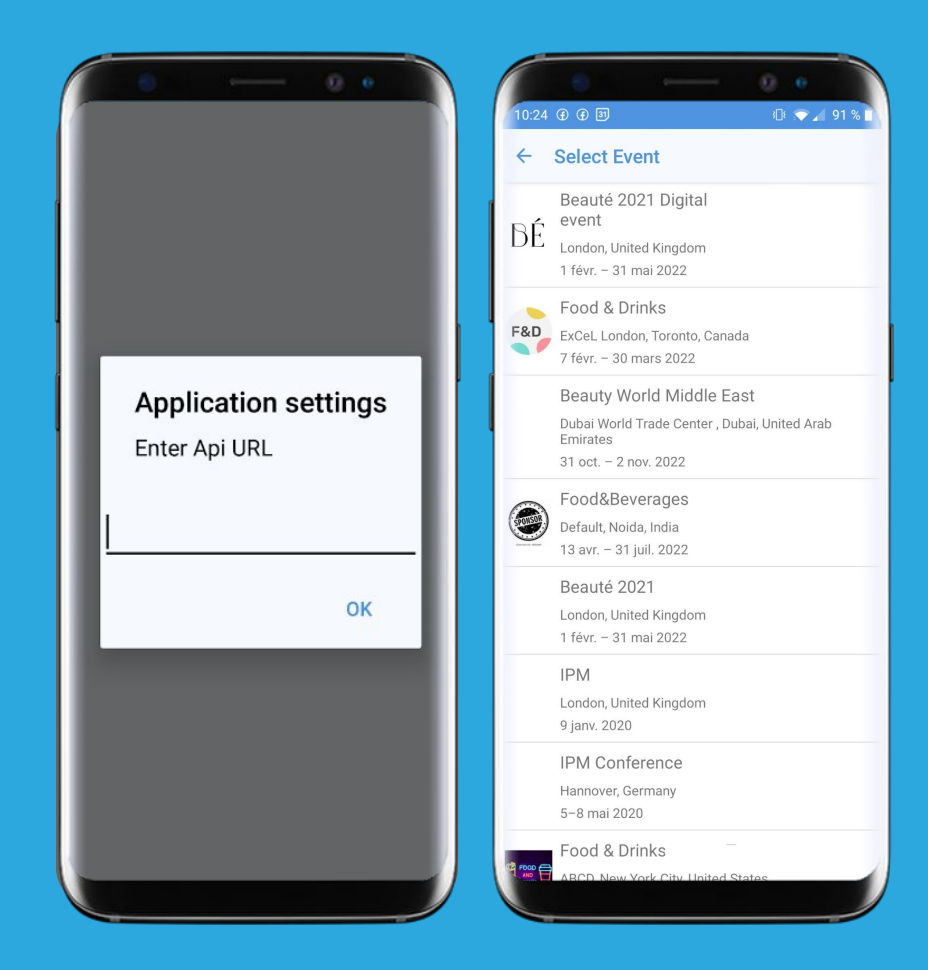

## **HOW TO SCAN?**

#### 1. Select the location where you are scanning from.

The locations which are entered in the floorplan module will show up in this drop down. This location information will be listed in your scan report.

2. Choose which camera to use (back is recommended)

#### 3. Choose the object to scan

- Faces: available when integrating with a dedicated 3rd party. A PIN code is required.
- **Badges** (most common): You also get the option to manually enter the barcode.
- From list: you can search within the attendee list by name and email.

**4. Download** your scan report From Data / Import/Export / Check-in List The report includes: ID, name, Date & time, Status and Zone (location). Dedicated tabs are available for the dates of your Event.

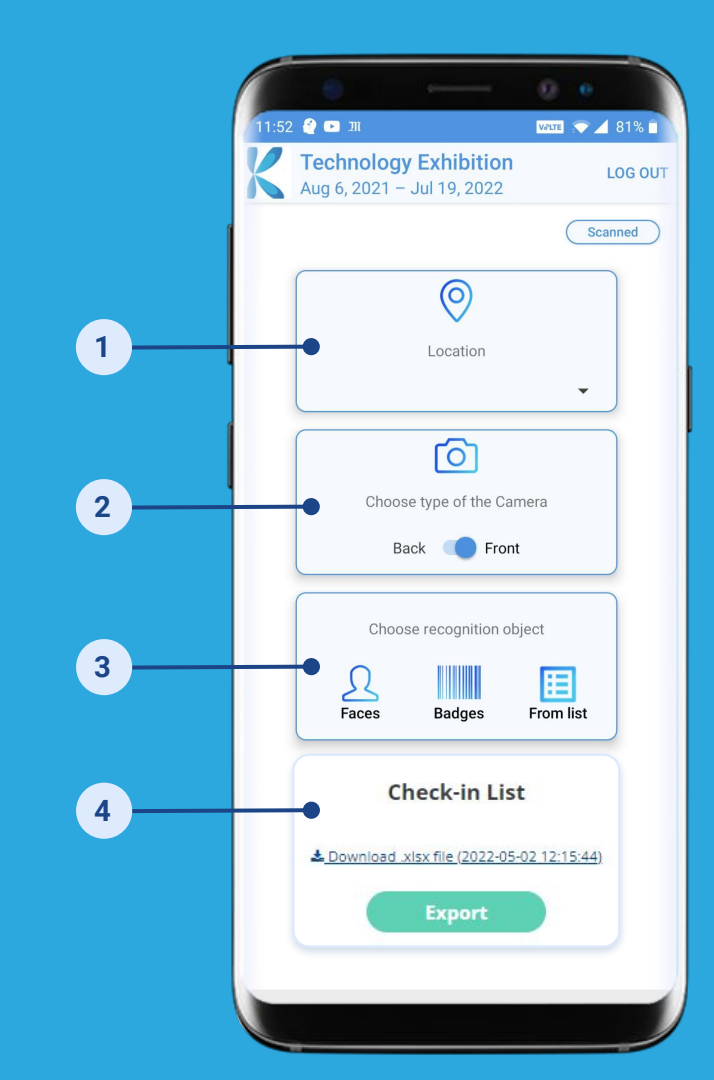

## **HOW TO TEST YOUR BADGES**

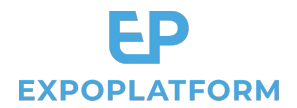

Go to Management / Participants and use the "Print Badge" button.

You can use this to scan your registration tests first, and later, real participant badges.

|          | Surname Name  | Company Name          | ≜ Category              | Status | Attendance        | Reg Date   | ≜ Pavment |                         |
|----------|---------------|-----------------------|-------------------------|--------|-------------------|------------|-----------|-------------------------|
| G        | Arms Joe      | Tudero                | Visitors(IT), Moderator | Active | ×<br>Not Attended | 25.06.2019 | 0.00      | Print Badge (14) Remove |
| 0        | Balmor Amelia | Feran Technology Inc. | Visitors(IT), Moderator | Active | Attended          | 25.06.2019 | 60.00     | Print Badge (16) Remove |
| P        | Blair Francis | ASUS                  | Visitors(IT)            | Active | ×<br>Not Attended | 18.07.2019 | 60.00     | Print Badge (2) Remove  |
| <b>S</b> | Blair Francis | Strontium             | Visitor                 | Active | ×<br>Not Attended | 25.05.2020 | 0.00      | Print Badge (9) Remove  |

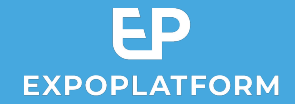

# Thank you!